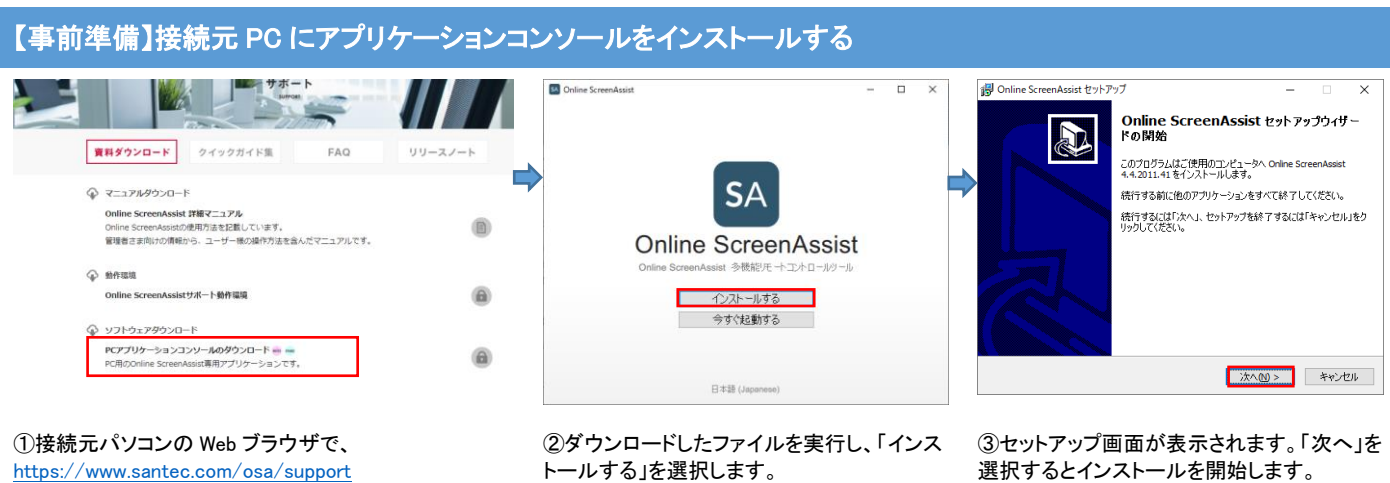

https://www.santec.com/osa/support にアクセスし「サポート」ページから「PC アプリケーション コンソールのダウンロード」を選択します。

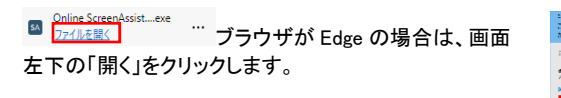

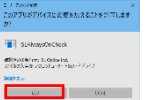

「アカウント制御」画面が表 クリックします。

インストール完了画面では、「完了」をクリック 示された場合は、「はい」をして、インストールを完了します。

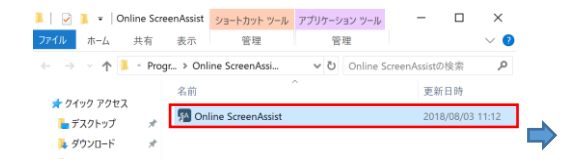

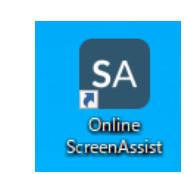

④ショートカットを作成します。 「スタートメニュー」、「Online ScreenAssist」を右クリック、 「その他」、「ファイルの場所を開く」を選択します。 表示されるショートカットファイルを任意の場所にコピー します。

⑤デスクトップに「Online ScreenAssist」アイコ ンが作成されます。

既に接続元 PC にアプリケーションコンソールがインストールされている場合はこの手順は省略します。

## ワンタイム接続開始手順

■オペレーター(操作元)

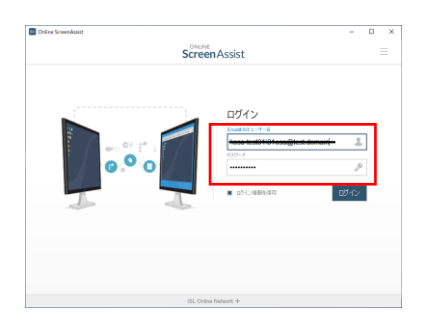

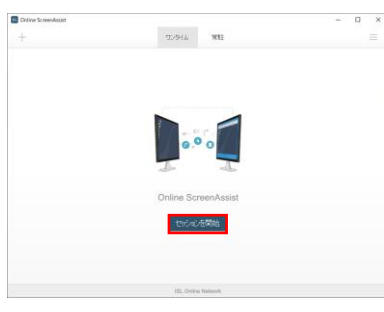

①アプリケーションコンソールを起動し、ログイン ②[セッションを開始する]を選択し、セッションコー ドを発行します。

| 61130 | 200 - On& | ne Screer | Assist |     |        |          |         |          |       |      |         |   |   |   | - 0 | > |
|-------|-----------|-----------|--------|-----|--------|----------|---------|----------|-------|------|---------|---|---|---|-----|---|
| =     |           |           | 8      | 1:1 |        | 0        | ¢.      | 0        | ł     | (23  | 0       | * | ۲ | ٥ | G   | - |
|       |           |           |        |     |        |          |         | _        |       |      |         |   |   |   |     |   |
|       |           |           |        |     |        |          | L       |          |       |      |         |   |   |   |     |   |
|       |           |           |        |     |        | 6        | 11      | 30       | 200   | )    |         |   |   |   |     |   |
|       |           |           |        | 50  | 150. J | scattory | 590     | 34-16    | し力する。 | の連結し | र्दहेश, | 3 |   |   |     |   |
|       |           |           |        |     |        | 招待す      | 3       | 37       | Lat.  |      |         |   |   |   |     |   |
|       |           |           |        |     |        | 1        | instan) | .758/4-2 | car_  |      |         |   |   |   |     |   |
|       |           |           |        |     |        |          |         |          |       |      |         |   |   |   |     |   |
|       |           |           |        |     |        |          |         |          |       |      |         |   |   |   |     |   |

③クライアントにセッションコード(8桁)を案内し ます。

クライアントからのセッションコード入力を待ちま す。

ログインするにはユーザー名(¥¥ドメイン¥ユーザ名)とパスワードを入力します。 「¥」マークはシステムではバックスラッシュで表示されます。 例)ドメインが「osa」 管理者の Email「xxx@xxx.co.jp」 管理者が作成したユーザー名「user1」の場合 管理者:¥¥osa¥xxx@xx.co.jp 作成されたユーザー:¥¥osa¥user1

■クライアント(操作先)

します。

|                                      |                       | x Cotavisadar x + x cotavis contractive contractive co |                                                                                     |                                                                                                    |      |                                               |                                                                                |                                                                                       |  |  |
|--------------------------------------|-----------------------|----------------------------------------------------------------------------------------------------|-------------------------------------------------------------------------------------|----------------------------------------------------------------------------------------------------|------|-----------------------------------------------|--------------------------------------------------------------------------------|---------------------------------------------------------------------------------------|--|--|
| ScreenAssist                         | セッション参加 ログイン          | Screen Assist                                                                                                    | 99520=F □ Q \$2<br>80 <u>2716.98</u><br><u>2716.98</u>                              |                                                                                                    |      | Online ScieerAssist Chert                     |                                                                                |                                                                                       |  |  |
| セッションに参加する<br><sup>ビッションコードを入力</sup> | 5                     | ダウン                                                                                                    | ロードしていたださ<br>ダウンロードしたアプリターン<br>ダウンロード目離しな場<br>セッションタイプ、<br>セッションフード<br>ユーダー、<br>系名・ | たまる   た、ありがとうございま   コンを来行して継続の間的してください。   コンを来行して継続の間的してください。   ワンタイム目巻   135808   Vase-eddTUTUagetet.doman   003/31mm   003/31mm | もした。 | ダウンロードし<br><sup>タウンC</sup><br>タウン             | ● 伊止 たまで<br>HERMMONO10<br>の中心<br>の中心<br>の中心<br>の中心<br>の中心<br>の中心<br>の中心<br>の中心 | 5 * 16<br>122,<br>124,<br>125,<br>125,<br>125,<br>125,<br>125,<br>125,<br>125,<br>125 |  |  |
|                                      |                       |                                                                                                    | 相手洗のユーザーが低軟できると<br>分のセッ                                                             | こきのみ、セッションに参加してください。<br>シションに参加する                                                                                                 |      | セッショ<br>セッショ<br>ユーザー<br>氏名:<br>Email<br>相手先の: |                                                                                | in<br>バイださい                                                                           |  |  |
| ⑤https://osa.santec.com にア           | <sup>フ</sup> セスし、オペレー | ⑥接続用                                                                                                    | ファイルがダ                                                                              | ウンロードされる                                                                                                    | ます。  | ⑦クライアント                                       | 側には、チャッ                                                                        | トウィンドウとステ                                                                             |  |  |

ターから案内されたセッションコード(8桁)を入力 します。

「参加する」を選択します。

ダウンロードしたファイルを実行すると接続を 開始します。

ータスバーが表示されます。 オペレーターからの操作が開始されます。

Provided by santec. Powered by ISL Online.